## SEM370 Series WIFI APP Setting

\*The Smartphone must use 2.4G WIFI before setting.

\*MYWATTPRO APP open.

\*Sign Up ID: Use your Email address, PW: more than 5 number with an alphabet.

\*LOGIN with you're the above registered ID.

\*Choose "Add new device" and select SEM360.

\*Before you select SEM360, please do WIFI line selection as below photo.

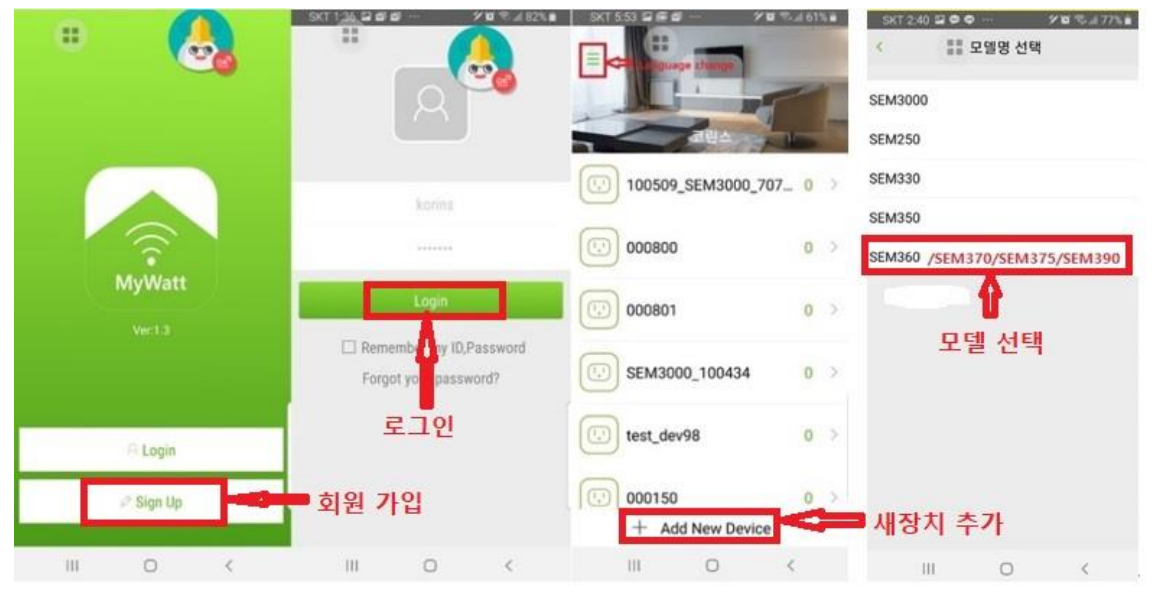

\*Move to Smartphone WIFI page and check the WIFI line is 2.4G type(example: KT\_GIGA\_Wave2). If yes, please select your SEM370 Series Serial Nomber (SEM370\_XXXXX) from the WIFI menu. Please also write "korins1234" as an official password.

| 7:31 9월 11일 수요일 Q 💋                                                                           | SKT 725 4 8 8 -                                                                             | SKT 726 TH # 4 9 W TH 4 53% #                                                                                       | 만드로이드 사스템<br> 터넷 연결 확실치 않음<br>폰 네트워크에 연결하세요<br> 해제 WI-FI 실칭으로 이동                                                                                                    |
|-----------------------------------------------------------------------------------------------|---------------------------------------------------------------------------------------------|----------------------------------------------------------------------------------------------------|----------------------------------------------------------------------------------------------------|
| ·····································                                                         | N8.8 •••                                                                                    | 공통 암호 입력<br>korins1234<br>korins1234                                                                                | (明) 네트워크<br>중 SEM250_100115<br>(이국 11년 위프카) 사진                                                                                                    |
| (영고) 문작 및 반으로 간한하게, 문왕 남부와,                                                                   | KT_GIGA_2G_Wave2_54A1           한경제           사용 가능한 네트워크           응         SEM250_101090 | 자동으로 다시 연결 시 시 고급                                                                                                   | 사용 가능한 새트 학교<br>KT_GIGA_2G_Wave2_54A1<br>korins<br>KT_GIGA_5G_Wave2_54A1<br>Revogi-Strip0118A9<br>dentalp2<br>hejhej<br>myLGNet_1702<br>SK_WIFI23AD<br>olleh_WIFI_F5A6<br>+ 네트워크 추가 |
| <ul> <li>PASS 19/9/9 ~</li> <li>PASS</li> <li>(응고) PASS7/ 일보 함류 관력 지당: 네이버에서 "EKT.</li> </ul> | SEM370_101164 장기<br>중 dentalp2                                                              | 치선택 · ·                                                                                                    |                                                                                                    |
| 이 에이츠, 오후 341<br>인증샷 이벤트 당첨자 발표!<br>추첨을 통해 선정된 행운의 당첨자를 관계합니다!                                | 😪 hejhej<br>😪 dentalp                                                                       | qwertyuiop<br>asdfghjki                                                                                             |                                                                                                    |
| Voultuse - 6:01 2.8<br>O O O E E E E E I - STE 0/S XIP.7<br>SXTelecon                         | S DIRECT-PtC48x Series                                                                      | 1         z         x         c         v         b         n         m         c           181         %         , |                                                                                                    |
| III O <                                                                                       | III O <                                                                                     | III O 🗸 📼                                                                                                    |                                                                                                    |

\*Please go to Model selection menu and select "SEM360".

\*Go to "Choose your network" and write your SSID (example: KT\_GiGA\_2G) name and password. (If you can find your used SSID number and password from smrtphone, please slect it.) Please press "Next" and your App will search and do pairing with your device(SEM370\_XXXXX).

\*10 to 30 seconds pairing processing, you will get the following result:

(01) Failure: Please try the pairing process once again. Or Please check that the SSID number is correct or not.

(02) Success: It is okay. You already have connected to the web cloud successfully.

Before you see the (02) message, you could see the sign from SEM370 wifi led lamp brinking will stop and show you fixed yellow led lamp lighting instead of brinking.

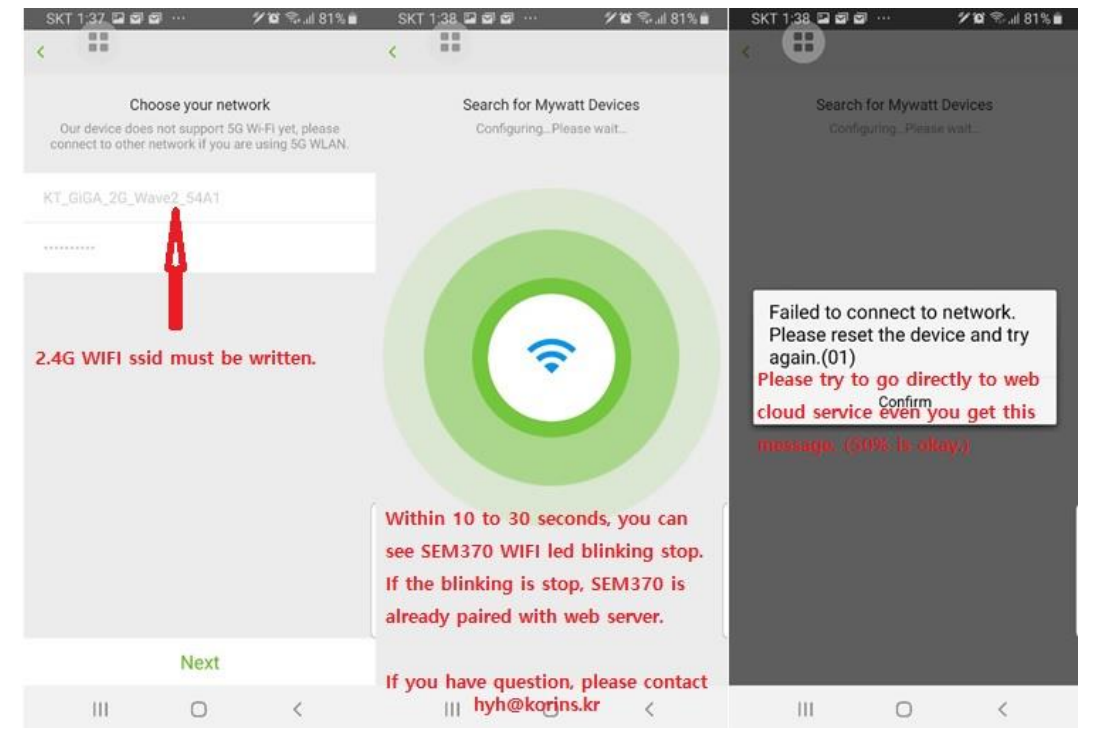

Please go to the following web cloud site:

http://mywatt.xyz/account/login.php

Please log in with your ID and Password which we already have noticed to you with written paper together with commodity package.

If you have problem, please contact o David Hong/Korins by email or phone. Phone: +82-10-8905-1244 Email: <u>hyh@korins.kr</u> Website: www.mywatt.biz